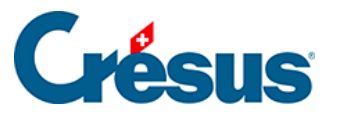

Crésus Cloud

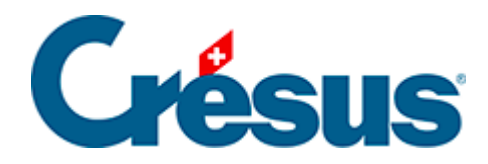

## **Crésus Cloud**

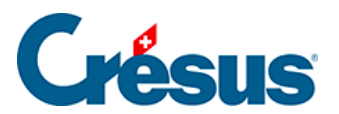

7.1 - Générer une sauvegarde

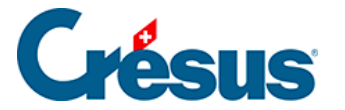

## 7.1 - Générer une sauvegarde

Pour déplacer vos fichiers Crésus depuis leur environnement local dans Crésus Cloud, il est recommandé de générer une sauvegarde en procédant comme suit :

- sur votre poste local, ouvrez le fichier Crésus que vous désirez copier dans le Cloud;
- utilisez la commande Fichier > Sauvegarder,
- sélectionnez Autre pour créer la sauvegarde dans le dossier de votre choix de votre poste local;
- cliquez sur OK.

Le fichier de sauvegarde porte l'extension **.fk1** pour un fichier Facturation, **.sk1** pour un fichier Salaires ou **.ck1** pour un fichier Comptabilité.